## De danske brevdueforneingers - Auktionssiden

## Sådan bruger du den.

Hermed en lille vejledning til hvordan du bruger Ddb's auktionsside.

Sidens adresse : http://auctions.brevduen.dk/

## Hovedsiden.

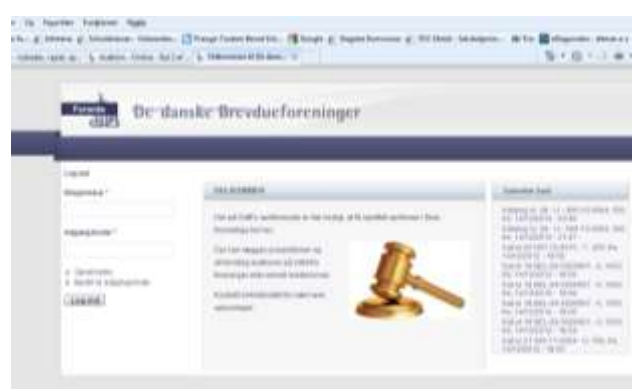

Giver mulighed for, se de auktioner – der er i gang. Man kan kun se de aktive auktioner.

Vil man byde på duerne skal man logge ind, se hvordan længere nede i artiklen.

## Sådan byder du

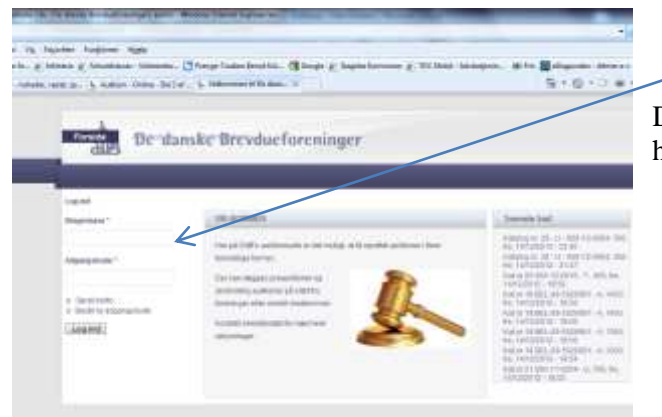

1. Indtast brugernavn og adgangskode.

Du kan når du logger på første gang vælge om systemet skal huske dit password.

Hår du er logget på skal du for at se de aktive aktioner trykke på **HOVEDMENUEN** - **Auktioner** Så kommer de auktioner frem der kan bydes på.

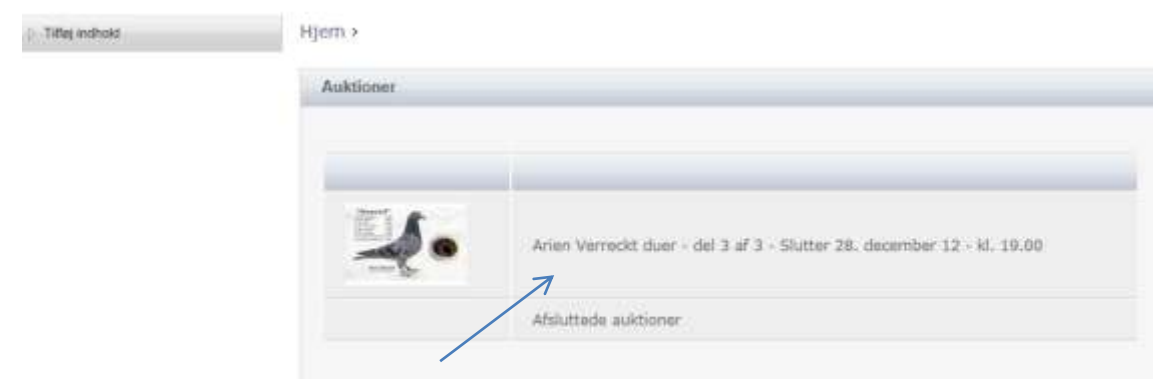

Klik på den auktion du vil ind og se duer på.

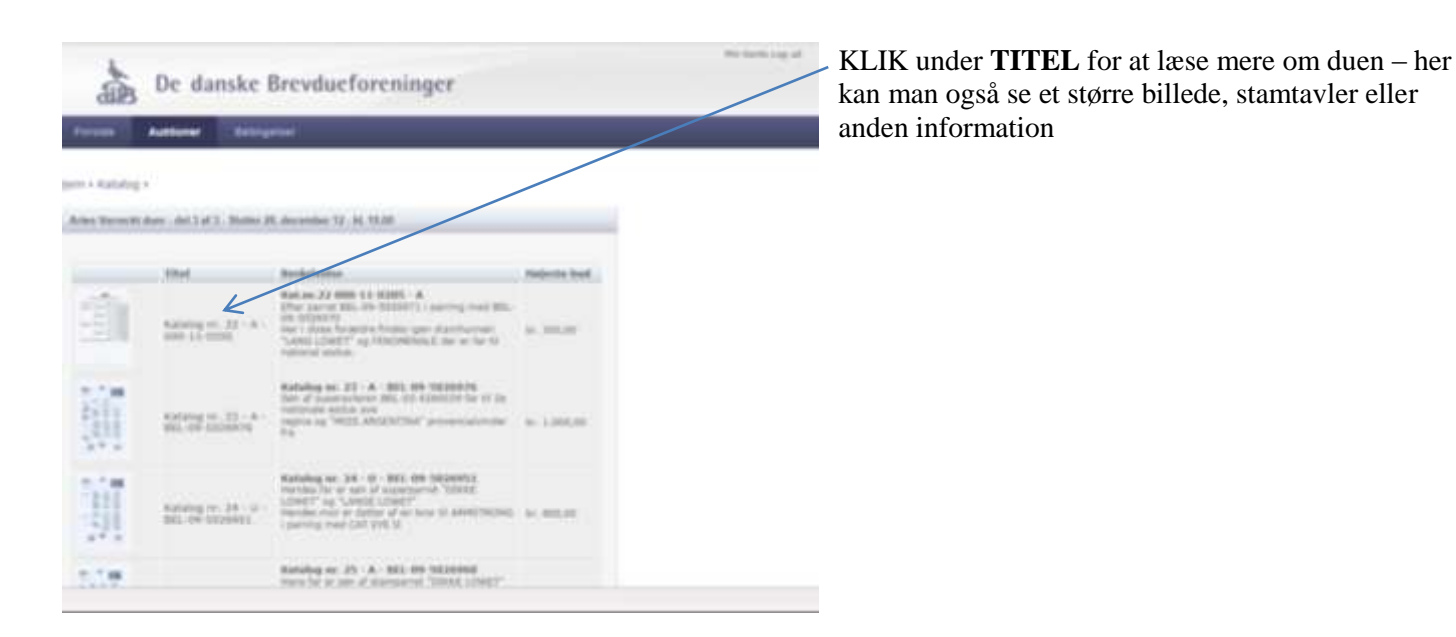

Når du har klikket vil der komme endnu et billede frem, som giver information om den aktuelle due.

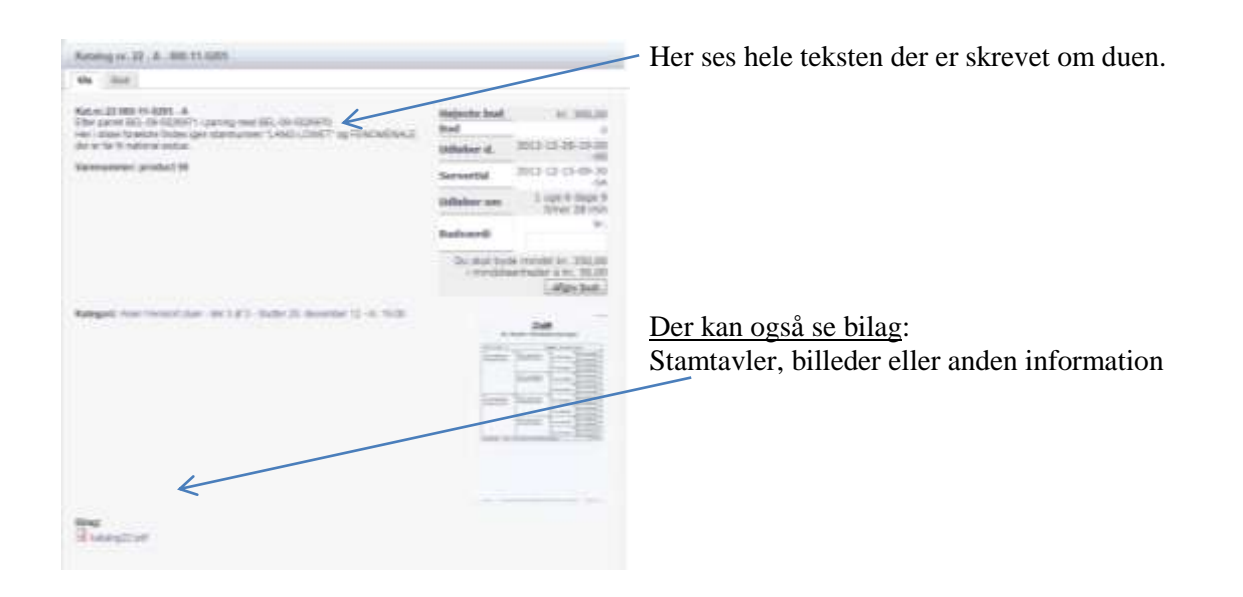

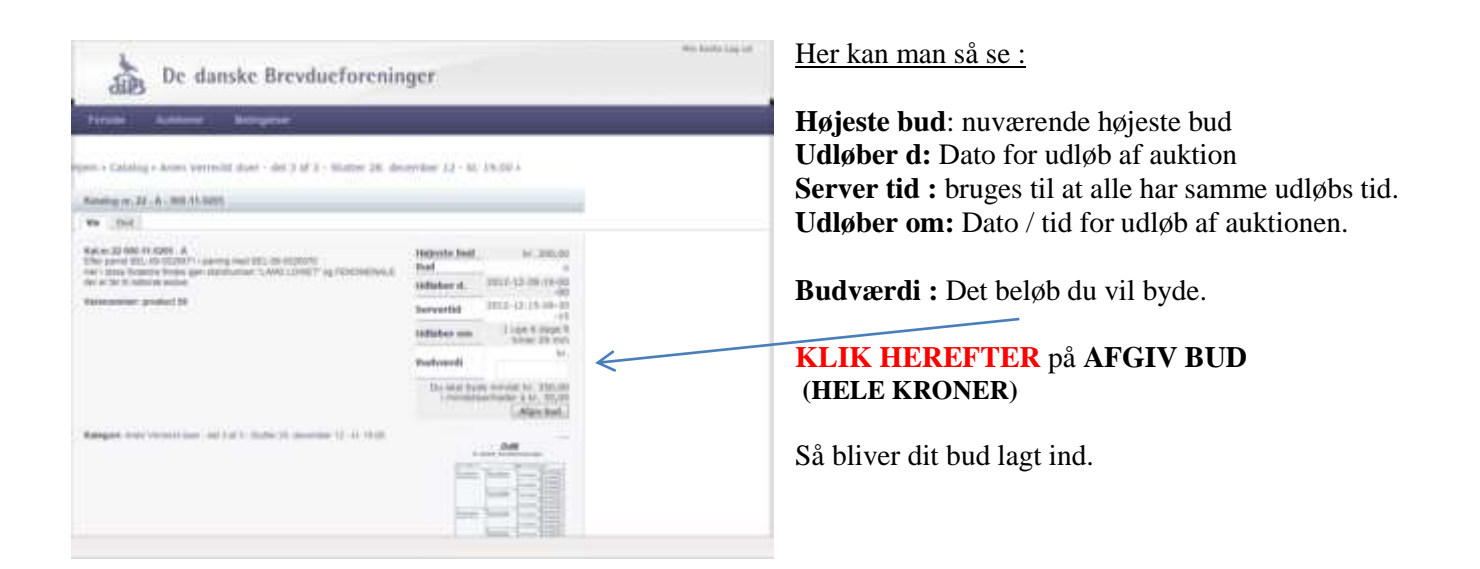